### Для регистрации на экзамен через личный кабинет:

- 1. Войдите в личный кабинет МуАССА
- 2. Выберите **EXAM ENTRY**
- 3. Выберите Add an exam:

Your plan

| 1    | 2                    | - 3 |
|------|----------------------|-----|
| Plan | Confirm availability | Pay |

## 4. Далее вам нужно будет выбрать страну и город сдачи:

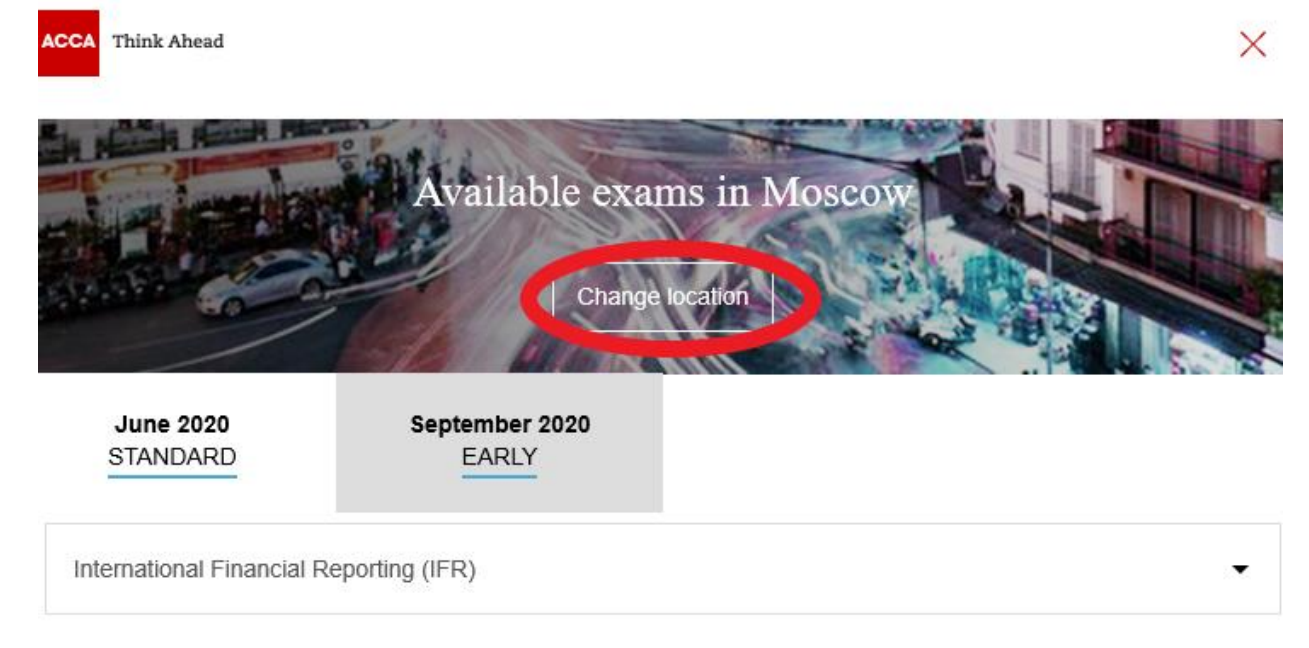

Need help?

Add an exam

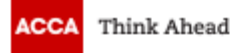

# My preferred location

## Country/Region:

Russian Federation -

Location:

Moscow

Confirm

5. Выбрать экзамен:
выбрать сессию и экзамен
выбрать версию экзамена Choose a Version - нажать Add to your plan

|                           | Available ex                     | cams in Moscow                                             |
|---------------------------|----------------------------------|------------------------------------------------------------|
| June 2020<br>STANDARD     | September 2020<br>EARLY          |                                                            |
| International Financial R | eporting (IFR)<br>plan this exam |                                                            |
| Select Exam Method:       |                                  | You've selected International Financial Reporting<br>(IFR) |
| On-demand Ses             | sion CBE Paper                   | Add to your plan                                           |

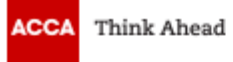

## Choose a version

Please choose your regional version.

More information on our exam versions

Choose a language

International - Russian

Set version

## International Financial Reporting (IFR)

International - Russian

### Version International - Russian

| Select Exam Method:                          |       | Version is selected suc                                                                        | ccessfully.                           |
|----------------------------------------------|-------|------------------------------------------------------------------------------------------------|---------------------------------------|
| On-demand Session CBE                        | Paper | You've selected International Fin<br>(IFR) (PAPER) in Moscow, Russ<br>05th June 2020 1200 hrs. | ancial Reporting<br>ian Federation on |
| Choose a paper exam centre:<br>Moscow (1958) |       | £122.00<br>Further Pricing Information                                                         | Add to your plan                      |
| . ,                                          |       |                                                                                                |                                       |

 $\times$ 

Change Version

- **6. Перейти к оплате:**  поставить галочку I accept the terms and conditions of booking нажать Proceed to Payment

| ✓               | International Financial Reporting (IFR) has been add                                                                                                    | ed to your plan. | Session CBE Booking                                                                                                    |  |
|-----------------|----------------------------------------------------------------------------------------------------|------------------|----------------------------------------------------------------------------------------------------|--|
| You             | r plan                                                                                                    | Add an exam      | You will now be transferred<br>to our booking partner in<br>order to confirm the<br>availability of your chosen                                                          |  |
| ● <sup>J</sup>  | une 2020                                                                                                    |                  | exam.                                                                                                    |  |
|                 | Paper                                                                                                    |                  |                                                                                                    |  |
|                 | International Financial Reporting - International / I<br>INT / RU)                                                                                                    | Russian (IFR - × | Pay Now                                                                                                    |  |
|                 | Moscow (1958), Russian Federation                                                                                                    |                  | Account balance £0.00                                                                                                    |  |
|                 | 12:00 5th June 2020                                                                                                    | £122.00          | Total £122.00                                                                                                    |  |
| Pending payment | Pending payment                                                                                                    |                  | <ul> <li>I accept the terms and<br/>conditions of booking</li> </ul>                                                                                                    |  |
| i               | If dual session booking is available within your qualification, this allows you<br>to book across 2 exam sessions at the same time. Booking in advance<br>ensures you always get the best available exam fees. |                  | Please ensure that your account balance is kept up to<br>date. You will be required to submit any outstanding fees<br>that are due for payment with your exam entry fee. |  |
| 1               |                                                                                                    |                  | Proceed to Payment                                                                                                    |  |

Need help?